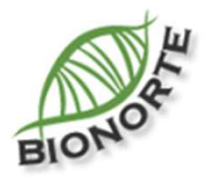

## Tutorial

Solicitação de Primeira Matrícula

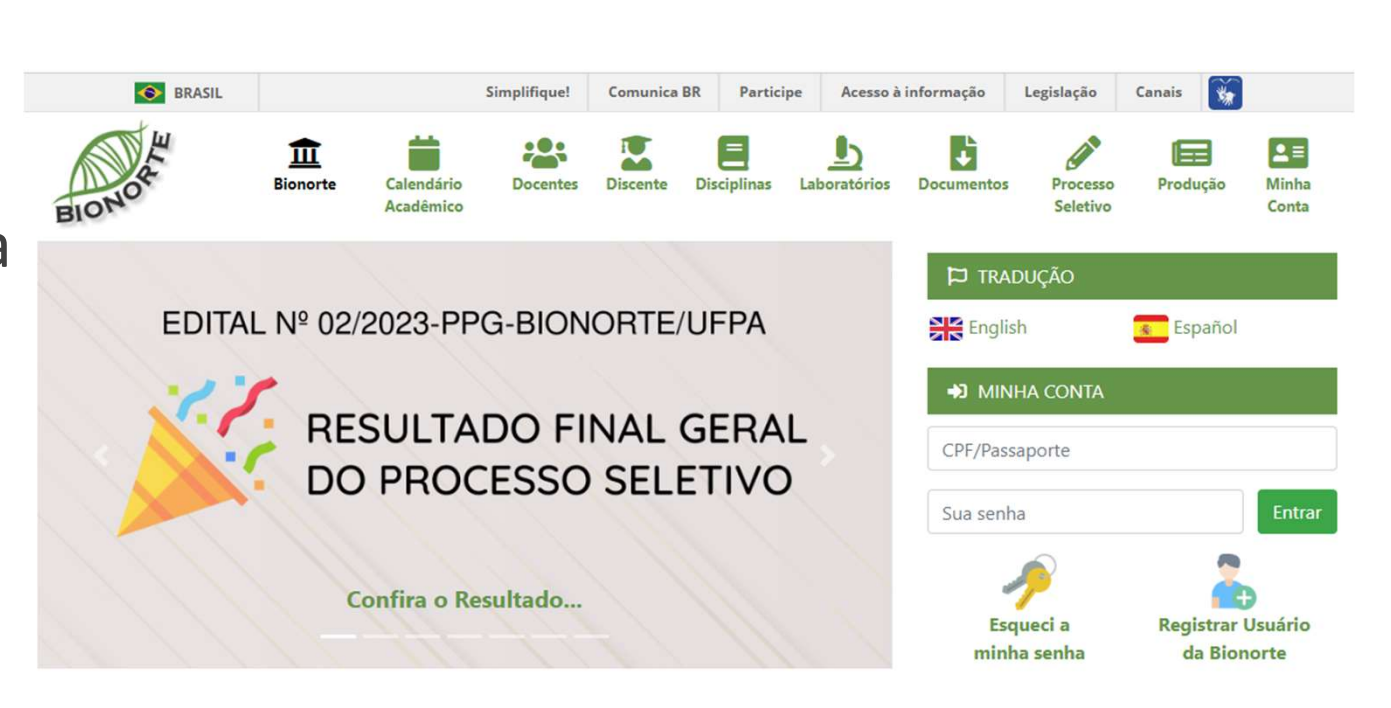

## ACESSO AO SISTEMA

Primeiramente, o candidato precisará acessar sua conta no Portal BIONORTE. Para isso, basta acessar o site <u>https://Bionorte.org.br</u>, digitar suas credenciais de acesso em "MINHA CONTA" e entrar.

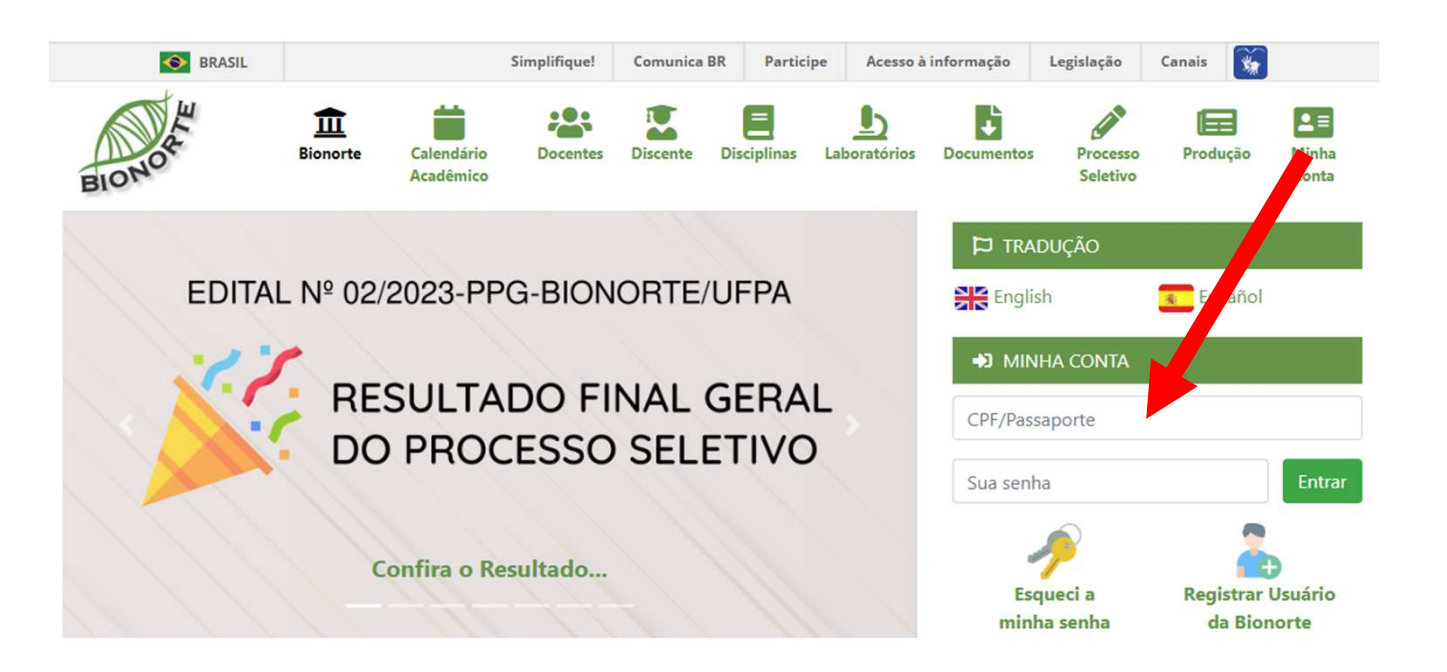

## SOLICITANDO PRIMEIRA MATRÍCULA

Uma vez dentro da sua área restrita, aparecerá um menu a esquerda com algumas opções. Para solicitar matricula pela primeira vez, o aluno deve clicar em <u>PRIMEIRA MATRÍCULA.</u> Apos clicar, aparecerá o processo seletivo em qual você foi aprovado. Para dar prosseguimento a matrícula, clique no botão <u>MATRICULAR</u>.

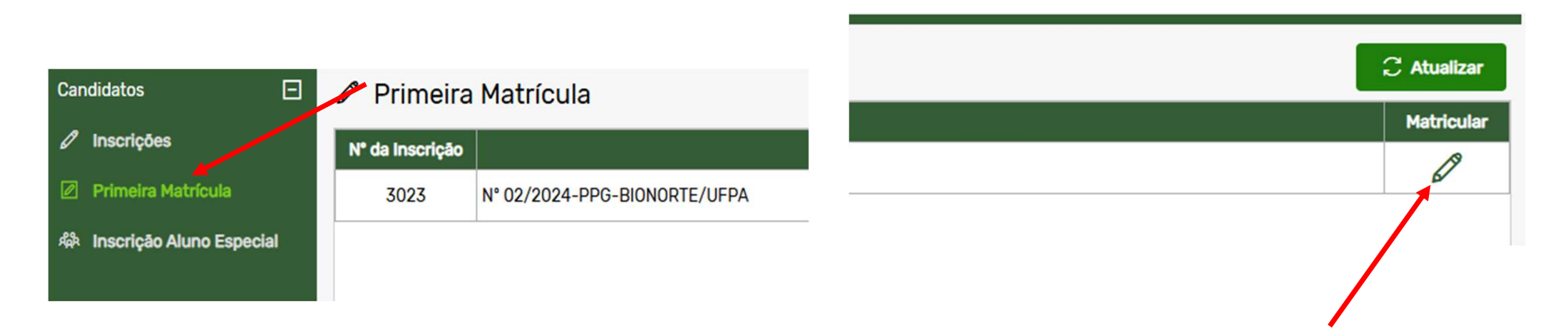

## SOLICITANDO PRIMEIRA MATRÍCULA

Após clicar em inscrições, abrirá um formulário que deverá ser preenchido com os dados do aluno, conforme mostra a imagens abaixo.

| ۶ Solicitar Matrícula                                                                                                    |                           | × | 0                                                       | _        |
|----------------------------------------------------------------------------------------------------|---------------------------|---|---------------------------------------------------------|----------|
| Primeira Matrícula                                                                                                    |                           |   | Primeira Matricula                                      | ×        |
| Prezado candidato(a), confira os seus dados abaixo e em seguida preencha o formulário para fazer a matrícula de aluno no PPGBionorte.<br>CASO OS SEUS DADOS ESTEJAM INCORRETOS CLIQUE AQUI PARA ALTERAR. |                           | ^ | Pai                                                     | •        |
| Nome                                                                                                    | Gleicy Kelly China Quemel |   |                                                         |          |
| CPF                                                                                                    | 863.946.812-53            |   | Mãe                                                     |          |
| Identidade                                                                                                    | 4252824                   |   |                                                         |          |
| Órgão Emissor                                                                                                    | Polícia Civil             |   |                                                         |          |
| Nascimento                                                                                                    | 13/06/1986                |   | The sangument                                           |          |
| E-mail                                                                                                    | gkcquemel@gmail.com       |   |                                                         | <b>`</b> |
| ID Lattes                                                                                                    | 2302584537274923          |   | Raça                                                    |          |
| Sexo                                                                                                    | Feminino                  |   |                                                         | ~        |
| Nacionalidade                                                                                                    | Brasileira                |   | Se portador de deficiência física:                      |          |
| Titulação Máxima                                                                                                    | Mestre                    | ŀ |                                                         | ~        |
| Endereço                                                                                                    | Travessa Angustura 3242   |   | Caso seja portador de outra deficiência informe abaixo: |          |
| CEP                                                                                                    | 66093-040                 |   |                                                         |          |
| Celular                                                                                                    | (91) 98119-7548           |   | Ourse de anduseão                                       |          |
| Telefone                                                                                                    | (0) -                     |   |                                                         |          |
| Estado Civil                                                                                                    |                           |   |                                                         | •        |
|                                                                                                    | ~                         | - | × Fechar                                                |          |
|                                                                                                    | × Fechar                  |   |                                                         |          |

Após Preencher todo o formulário, caso não tenha apresentado durante a inscrição no processo seletivo, o aluno deve anexar o Diploma ou declaração de conclusão do mestrado, além de Termo de anexar 0 Autenticidade de documentos е а Solicitação de matrícula disciplinas em (disponíveis em https://www.bionorte.org .br/documentos/formular ios.html?pgn=2). Após clique anexar, em ADICIONAR. Sua matrícula está concluída. Bem vindo ao **BIONORTE**!

|                                                |          |               | Q |
|------------------------------------------------|----------|---------------|---|
| Instituição de desenvolvimento da tese         |          |               |   |
| Diploma ou declaração de conclusão do mestrado |          |               |   |
| Escolher arquivo Nenhum arquivo escolhido      |          |               |   |
| Solicitação de matrícula em disciplinas        |          |               |   |
| Escolher arquivo Nenhum arquivo escolhido      |          |               |   |
| Termo de Autenticidade de documentos           |          |               |   |
| Escolher arquivo Nenhum arquivo escolhido      |          |               |   |
|                                                | X Fechar | (+) Adicionar |   |
|                                                |          |               |   |